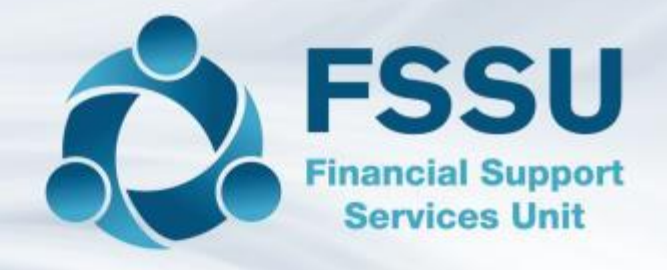

## **School Payments Systems**

## Webinar

24<sup>th</sup> June 2020

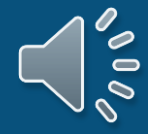

#### Agenda

- Introduction
- School Payments Systems and National Framework
- Selecting a Supplier School Payments System
- Recording Income in Surf accounts
- Reconciling the Merchant Card lodgements
- School Payments Solution & Clearing Account
- Making refunds to parents
- Summary
- Questions & Answers

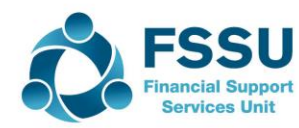

School Payment Systems have been available to schools since 2008.

The system facilitates the handling of payments from parents to schools electronically.

A variety of reports are available to the school for analysing income received.

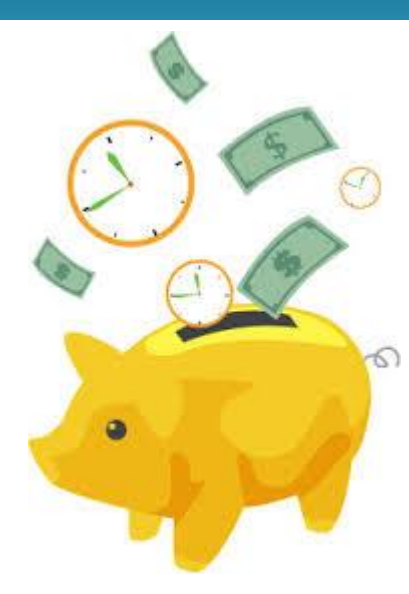

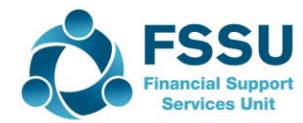

### School Payments Systems and National Framework

It is Government policy that schools endeavour to reduce the amount of cash and cheques being handled in schools and encourage schools to avail of a School Payments Solution System to achieve this.

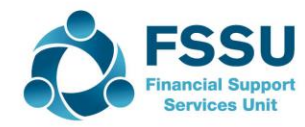

### School Payments Systems and National Framework

The Department of Education and Skills completed the

procurement for the School Payments Solution for

schools in 2018. Details are available on their website.

https://www.education.ie/en/Schools-Colleges/Information/Procurement/Procurement.html

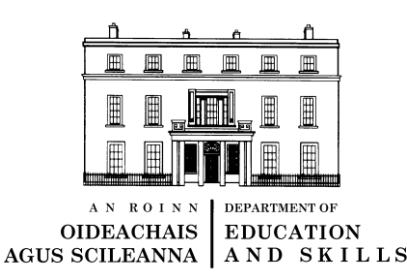

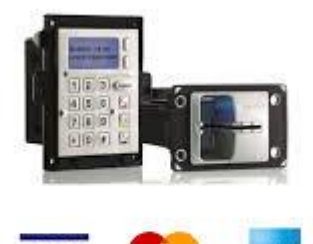

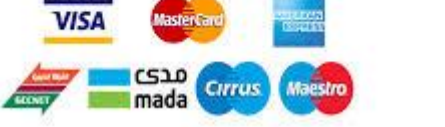

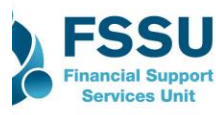

#### School Payments System Providers

The following are the providers on the Government framework:

1 💿 easy payments plus

Https://www.easypaymentsplus.com/OnlinePayments/School Payments.

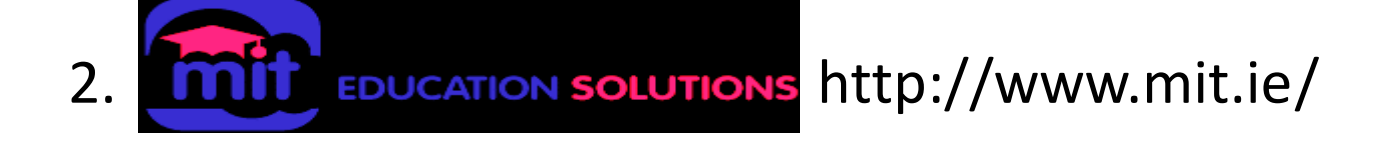

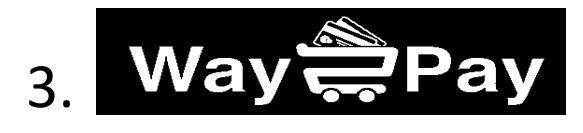

Https://www.three.ie/business/Systems/education-way2pay/ Information on School Payment Systems providers are on our website. https://www.fssu.ie/post-primary/topics/accounting-procedures/new-sub-topic

#### **Benefits of School Payment Solution**

 Reduces administration effort in time, personnel, phone calls, stationery and trips to the bank

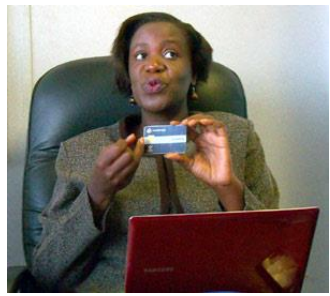

- 2. Better security for the school with less cash on the premises
- 3. Convenience for parents who can pay online 24/7
- 4. Payment can be made by card, cheque or cash
- 5. Receipts issued automatically to parents by text or email
- 6. Range of reports on income received for school management.

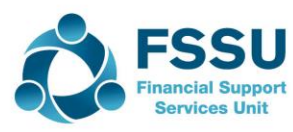

Selecting a School Payments System Supplier

- 1. Selecting a supplier
  - **a. Cost**-The companies pricing structure is based on a price per pupil per annum.
  - **b. Service**-The school will need to establish the level and type of service it will require and assess which company can deliver that service best.
  - **c. Payment methods**-The school will need to analyse how parents make their payments to the school.

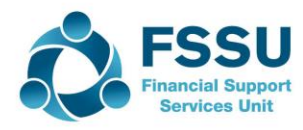

Selecting a School Payments System Supplier cont.

**Supplier**-It is important to inform the supplier that you are a school and are availing of the 'School Payments Framework'.

The supplier will issue a contract to the school

**Merchant Card Account-**Schools that choose to use the Online System and/or Card Terminals will need to set up a Merchant Card account (type of Bank Account) to process the payments.

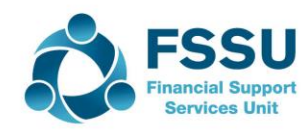

#### School Payment Supplier- set-up

- 1. The Supplier will configure the system for your school's requirements.
- 2. They will import all your student and parent details to the system.
- 3. Assist the school in setting up the school's various income streams -School administration charges, Transition year charges, Book rental etc.
- 4. Provide training to the school personnel.

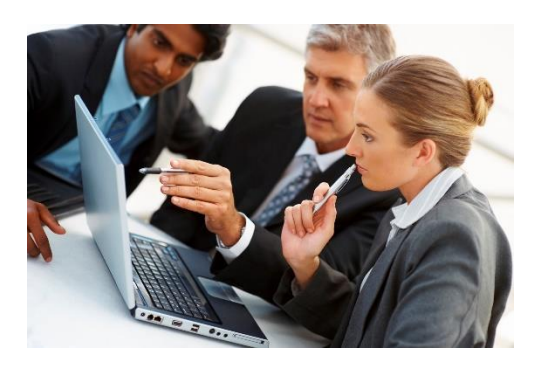

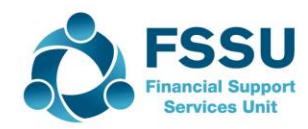

#### School Payment System-Parents

- 1. Parents are notified of payments due to the school by email or text.
- 2. Parents log on to the system and make a payment by card.
- 3. Parents receive an electronic receipt with a reference number automatically.
- 4. Parents may also call to the school with cheques or cash and these can also be recorded on the system

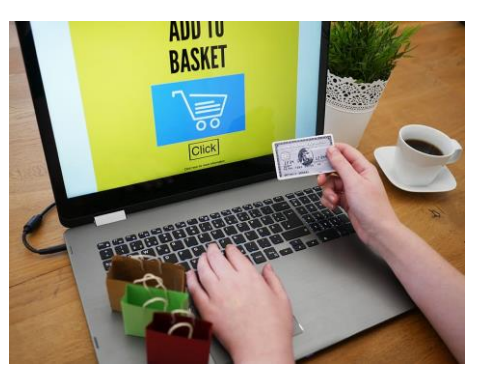

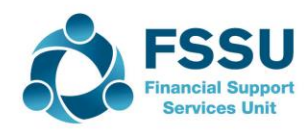

#### School Payment System-Processing the Payments

- 1. The payments go directly to the Merchant Card account.
- 2. The money is lodged to the school's bank account the following day.
- 3. Payments are automatically recorded on the system to the parents account.
- 3. Parents can log onto the system and check their account 24/7

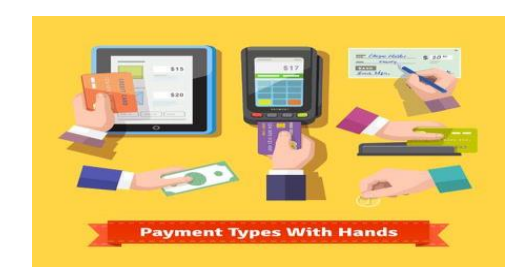

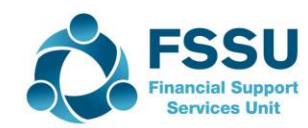

#### **Recording Income in Surf Accounts**

- A report on daily lodgements can be generated from the system. An analysis of income streams for each lodgement is available.
- e.g. Lodgement of €450 this may be for
  - a. First Year charges €200
  - b. Book Rental €250

This will be used for entering the lodgement to the correct codes on Surf accounts.

A report listing the students who have paid can be generated.

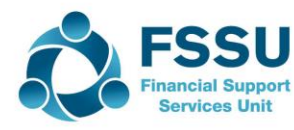

To record the individual receipts from the online system,

Surf Accounts /menu bar,

- 1. click Banking > Receipts
- 2. Click 'Quick add'
- 3. Select the bank account to which the receipts are lodged
- 4. Enter the details of the lodgement

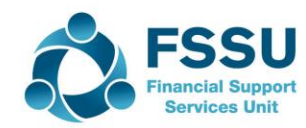

#### Lodgement Report Example

| School Payments Solution |      |             |
|--------------------------|------|-------------|
| Lodgement Breakdown      |      |             |
| 01/06/2020               |      |             |
|                          | €    | Code        |
| First year expenses      | €200 | 3390 Credit |
| Book Rental              | €250 | 3330 Credit |
|                          | €450 | 1800 Debit  |
| 03/06/2020               |      |             |
|                          |      |             |
| First year expenses      | €200 | 3390 Credit |
| Book Rental              | €500 | 3330 Credit |
| Voluntary contribution   | €50  | 3650 Credit |
|                          | €750 | 1800 Debit  |

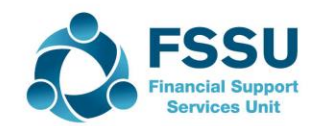

#### Student Report by Lodgement

| School Payments Solution |           |               |       |  |  |
|--------------------------|-----------|---------------|-------|--|--|
|                          |           |               |       |  |  |
| June-20 Student Re       | port      |               |       |  |  |
| List of students who pai | d         |               |       |  |  |
|                          |           |               |       |  |  |
| 01/06/2020 Michael Ca    | hill €    | 100 First Yea | ar    |  |  |
| 01/06/2020 James Glee    | son €     | 100 First Yea | ar    |  |  |
| 01/06/2020 James Glee    | son €     | 250 Book Re   | ental |  |  |
|                          |           |               |       |  |  |
| 03/06/2020 Patrick Har   | rington € | 100 First yea | ar    |  |  |
| 03/06/2020 Patrick Har   | rington € | 250 Book Re   | ental |  |  |
| 03/06/2020 Ann Hegart    | £y €      | 100 First Yea | ar    |  |  |
| 03/06/2020Ann Hegart     | y €       | 250 Book Re   | ental |  |  |

03/06/2020 Mary Smith

€50 Voluntary Contribution;

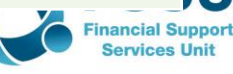

The school must reconcile the income paid by parents on the system to the money lodged in the schools' bank account.

- A report listing the lodgements for the month should be generated from the School Payment system.
- The lodgements on the bank statement from the Merchant Card account for the month should be reconciled to this report.

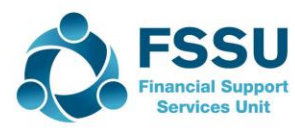

#### Monthly Lodgement Report

| <b>School Payments Sol</b>   | ution          |              |                |
|------------------------------|----------------|--------------|----------------|
|                              |                |              |                |
| List of Lodgements for the m | onth -Merchant | Card Account |                |
|                              |                | €            |                |
| Date                         |                |              |                |
| 01/06/2020                   | lodgement      | €450         |                |
| 03/06/2020                   |                | €750         |                |
| 04/06/2020                   |                | €250         |                |
| 07/06/2020                   |                | €50          |                |
| 08/06/2020                   |                | €450         |                |
| 09/06/2020                   |                | €640         |                |
| 10/06/2020                   |                | €200         |                |
| 11/06/2020                   |                | €500         |                |
| 13/06/2020                   |                | €50          |                |
| 1                            | Total          | €3,340       | ECCI           |
|                              |                |              | Financial Supp |

#### **School Payment Solution & Clearing Account.**

A number of schools with adult education classes use a School Payment system to collect the charges.

All the lodgements for the adult education can be posted directly to account code 3410

There is an option to use a clearing account to process the lodgement for the Merchant Card account..

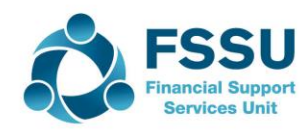

#### School Payment Solution-Clearing Account. Cont.

This is used where there are a large number of lodgements and income stream items being processed in a school on a regular basis.

The clearing account makes processing transactions from the School Payment system to Surf accounts more efficient.

The systems can give a breakdown of a group of lodgements by income stream. A report can be generated by the week/month etc. giving this information.

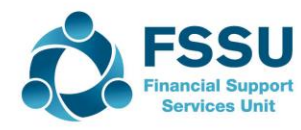

#### **School Payments Solution & Clearing Account**

- Print the lodgement report from the School Payment Solution system. Input all the lodgements to the bank account and code to nominal account code 1870 on Surf accounts
- 2. Print a report by income stream analysing the lodgements processed and agree the total to the value on the clearing account.

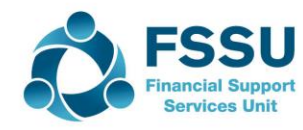

#### Clearing account –Lodgement processing

| School Payments Solution         |        |           |
|----------------------------------|--------|-----------|
|                                  |        |           |
| List of Lodgements for the month |        |           |
|                                  |        |           |
| Date                             | €      |           |
| 01/06/2020                       | €450   | 1800/1870 |
| 03/06/2020                       | €750   | 1800/1870 |
| 04/06/2020                       | €250   | 1800/1870 |
| 07/06/2020                       | €50    | 1800/1870 |
| 08/06/2020                       | €450   | 1800/1870 |
| 09/06/2020                       | €640   | 1800/1870 |
| 10/06/2020                       | €200   | 1800/1870 |
| 11/06/2020                       | €500   | 1800/1870 |
| 13/06/2020                       | €50    | 1800/1870 |
| TOTAL                            | €3,340 |           |

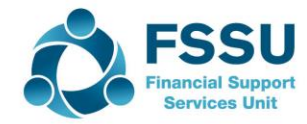

#### Clearing account –Lodgement processing

| School Payments Solution        |              |             |  |  |  |  |
|---------------------------------|--------------|-------------|--|--|--|--|
|                                 |              |             |  |  |  |  |
| Breakdown June's lodgement by I | ncome Stream |             |  |  |  |  |
| June-20                         | €            | Code        |  |  |  |  |
| First year expenses             | €1,500       | 3390 Credit |  |  |  |  |
| Book Rental                     | €1,140       | 3330 Credit |  |  |  |  |
| Voluntary Contribution          | €700         | 3650Credit  |  |  |  |  |
| Total                           | €3,340       | 1870 Debit  |  |  |  |  |

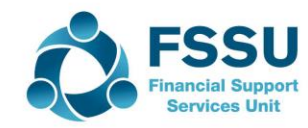

Clearing account –Lodgement processing

Surf Accounts

- > Click Bank / Receipts
- > Quick Add
- Credit 1870 Clearing account with the individual lodgements

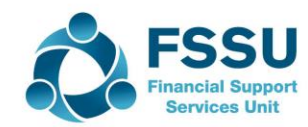

Process income from clearing account to I & E >Surf Accounts

>General Ledger/ Journal entry
>Add journal

Debit 1870 Clearing account € 3340
 Credit the income accounts

- 3390 First Year Charges
- 3330 Book Rental
- 3650 Voluntary Contributions

€1500 €1140

€700

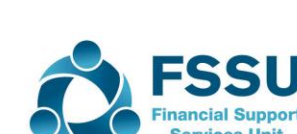

#### Surf Import Templates

- The reports from the School Payment Solution companies can be exported to excel.
- The data can be transferred to the Surf import Templates
- The import template will enable you to process large volumes of data quickly.
- We will look at how to import the lodgements for the month to Surf Accounts bank records.

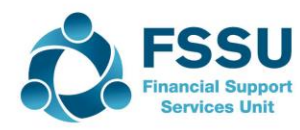

#### School Payments Solution Lodgement report

| School Payments Solution     |            |           |
|------------------------------|------------|-----------|
| List of Lodgements for the n | nonth June |           |
| Date                         | €          |           |
| 01/06/2020                   | €450       | 1800/1870 |
| 03/06/2020                   | €750       | 1800/1870 |
| 04/06/2020                   | €250       | 1800/1870 |
| 07/06/2020                   | €50        | 1800/1870 |
| 08/06/2020                   | €450       | 1800/1870 |
| 09/06/2020                   | €640       | 1800/1870 |
| 10/06/2020                   | €200       | 1800/1870 |
| 11/06/2020                   | €500       | 1800/1870 |
| 13/06/2020                   | €50        | 1800/1870 |
| TOTAL                        | €3,340     |           |

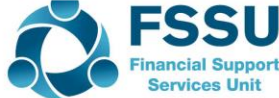

#### Surf Import Template

| ReceiptNur | TransDate  | Reference | PaidBy | BankAcco | Paym | Lodgem | Lodge | Net | NominalC |
|------------|------------|-----------|--------|----------|------|--------|-------|-----|----------|
| 7603122    | 01/06/2020 | Merchant  | AIBMS  | 1800     | EFT  | 1      |       | 450 | 1870     |
| 7603123    | 03/06/2020 | Merchant  | AIBMS  | 1800     | EFT  | 2      |       | 750 | 1870     |
| 7603124    | 04/06/2020 | Merchant  | AIBMS  | 1800     | EFT  | 3      |       | 250 | 1870     |
| 7603125    | 07/06/2020 | Merchant  | AIBMS  | 1800     | EFT  | 4      |       | 50  | 1870     |
| 7603126    | 08/06/2020 | Merchant  | AIBMS  | 1800     | EFT  | 5      |       | 450 | 1870     |
| 7603127    | 09/06/2020 | Merchant  | AIBMS  | 1800     | EFT  | 6      |       | 640 | 1870     |
| 7603128    | 10/06/2020 | Merchant  | AIBMS  | 1800     | EFT  | 7      |       | 200 | 1870     |
| 7603129    | 11/06/2020 | Merchant  | AIBMS  | 1800     | EFT  | 8      |       | 500 | 1870     |
| 7603130    | 13/06/2020 | Merchant  | AIBMS  | 1800     | EFT  | 9      |       | 50  | 1870     |

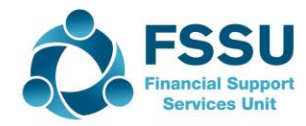

#### **Refunds to Students**

During the pandemic schools may have refunded students for activities that were cancelled .For example - school trips in Ireland, First aid courses, etc.

- Refunds can be processed through the school payments solution systems efficiently and an email or text is sent to the parent notifying them of the refund.
- ✤ A report can be printed from the system listing all the refunds made.
- The refunds will show as a payment on the bank statement.
- The refunds should be entered as payments in Surf Accounts to the correct nominal codes
  - 4710 School Tours4590 Transition year expenses

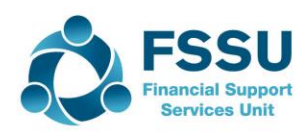

#### Summary School Payments Systems

These are secure payment systems designed to allow Post Primary Schools to easily and effectively manage their collections such as book rental, school trips, lockers, and voluntary contributions.

- 1. The system allows the school to take payment online or in person at the school.
- 2. Parents can pay by card, cash, & cheque 24/7
- 3. Reduces administration effort in time, personnel, phone calls, stationery and trips to the bank
- 4. Better security for the school with less cash on the premises
- 5. Real Time payment reports for the parent and school.
- 6. Provides comprehensive reporting and audit trail on all payments by parent, income streams, banking etc.

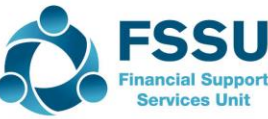

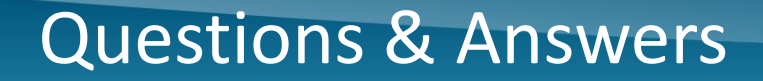

# Questions & Answers

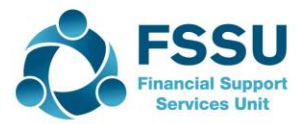

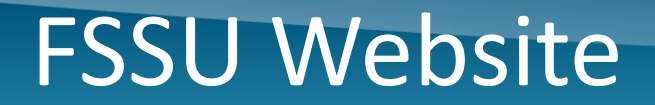

### Log on to

### www.fssu.ie

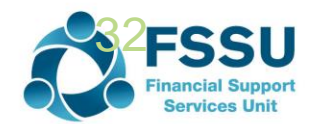

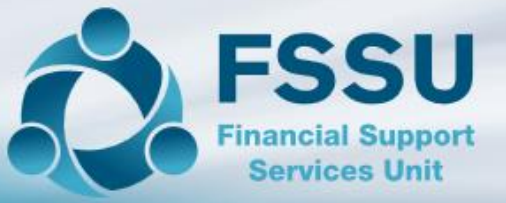

### Welcome to the Financial Support Services Unit

The FSSU is a support mechanism for the school management in the Voluntary Secondary and Primary School sectors which assists them in complying with the provisions of the Education Act 1998 in terms of transparency, accountability and financial responsibility for State and other funding.

The FSSU addresses the financial interests and responsibilities of the Department of Education & Skills, Boards of Management, Principals and other partners as defined by the Education Act. The FSSU is fully funded by the Department of Education and Skills and is under the aegis of the Joint Managerial Body.

#### PRIMARY

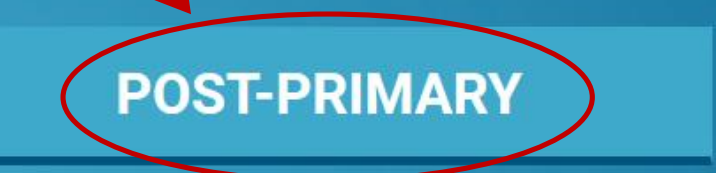

| SSU                              | About Us 🗸 🖌 Circulars                       | Search A-Z Publications    | CONTACT U    |
|----------------------------------|----------------------------------------------|----------------------------|--------------|
| nancial Support<br>Services Unit | Search                                       | Search                     | Remo<br>Supp |
| Topics ~ FSSU Guidelines         | <ul> <li>School Management Extern</li> </ul> | nal Accountants / Auditors | • Training   |
| Accounting Procedures            | After School Study                           | Banking                    |              |
| Budgeting                        | Charitable Donations                         | Charities Regulator        |              |
| Fees                             | Fixed Asset Register                         | Grants                     |              |
| Interview & Selection Committees | Motor Rates / Travel and Subsistence         | OLCS                       |              |
| Parents Association              | Payroll                                      | RCT and VAT                |              |
| Revenue                          | Sage 50 Accounts                             | School Tours               |              |
| Summer Works Scheme              | Supervision & Substitution                   | Surf Accounts              |              |
| Tendering                        |                                              |                            |              |

If you would like assistance please contact us using the details below.

> Kathleen Moloney Mobile: 086 0405128 Email: kathleenmoloney@fssu.ie

Eileen Ahern Mobile: 086-8519116 Email: eileenahern@fssu.ie

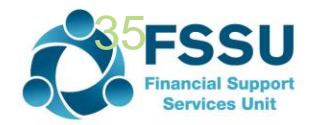

# Thank You for joining the webinar

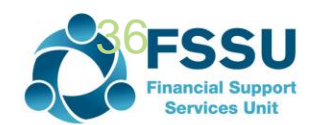